<font color="#FF000">重装系统会导致服务器中的站点无法访问,请谨慎操作</font>

## 【1】备份数据库

- 可自行备份或使用脚本备份
- 备份数据库脚本下载: <u>https://download.apayun.com/zkeys/host/bat1.rar</u>

## 【2】备份站点

- 脚本有详细的使用和操作说明,请仔细查看!
- 备份站点脚本下载: <u>https://download.apayun.com/zkeys/host/bat2.rar</u>

## 【3】重装服务器系统

<font color="#FF000">重装系统前注意事项[]</font>

- 请确保受控端安装在数据盘。
- •请确保客户数据均在数据盘。
- 需手动安装好环境才能操作重建站点。
- MySQL如果安装在数据盘,可以不需要重建数据库。
- MSSQL默认安装在系统盘,需要重新安装下SQLserver数据库。

## 【4】重新安装受控

安装受控序列号,在受控服务器中解压被控安装包,双击运行,提示重启下服务器

| ਡ 温馨提示                                                           | $\times$ |
|------------------------------------------------------------------|----------|
| 请注意!首次安装受控之前,建议重启一次服务器!避免服务器操作系统被挂<br>起,导致受控端及环境安装失败。 是否立即重启服务器? |          |
| 是(Y) 否(N)                                                        |          |

#### 👍 ZKEYS虚拟主机受控端 安装程序

#### 安装许可协议

ZKEYS软件许可协议(以下简称"本协议")是您购买、使用本软件的生效法律协议。

#### 第一条 权利声明

ZKEYS软件(以下简称"本软件")的一切知识产权,以及与本软件相关的所有信息内容均为深圳 前海小鸟云计算有限公司ZKEYS.COM平台(以下简称"ZKEYS.COM")所有,并受《中华人民共 和国著作权法》、国际著作权保护相关条约以及其他知识产权法律法规的保护。

\_ X

٠

•

取消

我接受

#### 第二条 许可范围

本软件为商业软件,用户需要购买授权,在授权期限内可以无限制的下载、安装及使用本软件。

第三条 权利限制

| 🙀 ZKEVS 虚拟主机 受控端 安装程序                                                                  | _ ×  |
|----------------------------------------------------------------------------------------|------|
| 软件 授权<br>请在下方 输入 您的 产品序列号进行 授权 操作。                                                     |      |
| 产品序列号:                                                                                 |      |
|                                                                                        |      |
| 温馨提示:                                                                                  |      |
| 1.如果您尚未购买该产品,请前往 <u>WWW ZKEYS.COM</u> 官网进行购买;<br>2.如果您已购买但是未生成序列号,请前往 <u>控制台</u> 进行操作。 |      |
|                                                                                        | 授权取消 |

| 🦕 ZKEYS虚拟主机受控端 安装程序   |       |
|-----------------------|-------|
| 目录选择                  |       |
| 请选择您的软件安装所在目录。        |       |
|                       |       |
|                       |       |
|                       |       |
| 程序安装位置:               |       |
| þ:\zkeys              | 浏览    |
| 驱动器 D: 49G( 40G空间可用 ) |       |
|                       |       |
|                       |       |
|                       |       |
|                       |       |
|                       |       |
|                       |       |
|                       | 确定 取消 |

<font color='#FF000'>注意</font>

<font color='#FF000'>1. 在安装阿帕云受控时,受控会检测是否安装了对应的软件,之前已安装的话无需勾选</font>

<font color='#FF000'>2. 可以使用之前的部署好的PHP版本</font>

| 🙀 ZKEYS虚拟主机受控端 安装程序              |              | _ X                |
|----------------------------------|--------------|--------------------|
| <b>环境安装</b><br>系统已针对环境情况,推荐您安装必备 | 的环境软件。       |                    |
| 检测到您的系统环境已安装过以下软                 | /4:          | SOL Server 2008 R2 |
| PHPMyAdmin 4.7.9                 | Mysqu        | SQL Server         |
| 您是否需要安装其他软件?                     | 🦳 MySQL服务器套件 | 🦳 SQL Server服务器套件  |
|                                  | 上一步          | 安装 跳过              |

到环境配置时,配置项中选择<font color='#FF000'>**注册表优化、防火墙优化、端口优化**</font>即可, 其他不需要勾选

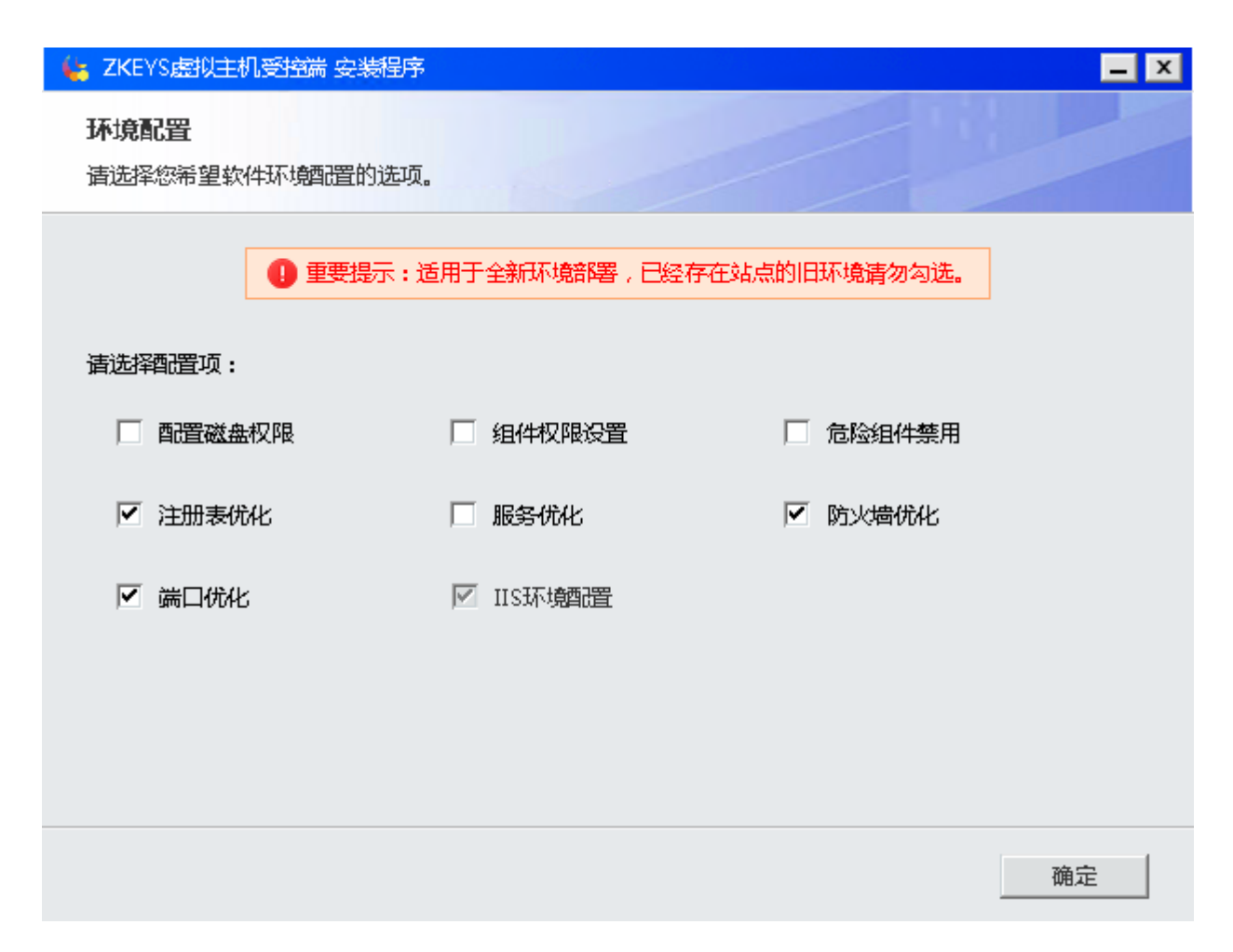

点击确定等待配置完成,点击立即启动

| 👍 ZKEYS虚拟主机受控端       | ;安装程序      |                      |                      | <b>_</b> X |
|----------------------|------------|----------------------|----------------------|------------|
| 安装成功<br>ZKEYS虚拟主机受控端 | 已安装在您的服务   | <b>물</b> .           |                      |            |
|                      | 恭喜您        | 安装成功<br>(軟件已安装成功,请牢) | 记以下信息                |            |
|                      | 软件名称       | 详细                   | 信息                   |            |
|                      | MySQL      | 账号 : root            | <b>密码:</b> nS!9Egz#  |            |
|                      | SQL Server | 账号:sa                | <b>密码:Zk</b> eys!123 |            |
|                      | PHPMyAdmin | 网站目录 : D:\ZK         | 端口:999               |            |
|                      |            |                      |                      | 立即启动       |

# 【5】启动受控,检查配置

<font color='#FF000'>受控默认配置文件路径[]D:ZKEYSZHostconfig.ini</font>

#### ■ FTP配置

核实下受控端主目录下的config.ini中的是否设置好,需要添加下面的内容

<font color='#FF000'>注意[]FTP必须配置,如果不配置,直接操作重建,可能会导致FTP无法正常链接</font>

ftp\_type=iis\_ftp
IIS\_FTP\_BASE\_R00T=/LocalUser
IIS\_FTP\_NAME=FTP
ftp\_port=21

### ■ PHP配置

<font color='#FF000'>注意:使用星外的PHP版本,直接配置星外PHP文件路径即可</font>

位置:【设置】-【环境设置】

| - 61     |       | n               | ≚ \/2 ∩ ∩ 2   | 0     |     |      |      |
|----------|-------|-----------------|---------------|-------|-----|------|------|
| <u> </u> |       | WITCH DECISION  | a - v2.0.0.2) | 0     |     |      |      |
|          | 设置(S) | 操作(C)           | 查看(V)         | 激活(L) | 帮助( | H)   | 关于() |
| 4        | 通讯设置  | و عبد ال حميد ا | **            |       | _   | +01= | - 1  |
| f        | 安全设置  | 1大八山柱           | 建子            |       | _   |      | •    |
|          | 站点设置  |                 | 操作记录          |       |     | 请求明  | 时间   |
|          | 备份设置  |                 |               |       |     |      |      |
|          | 环境设置  |                 |               |       |     |      |      |
|          |       |                 |               |       |     |      |      |

| 🙀 ZKEYS系统设置 |      |                 |                  |         | ×   |
|-------------|------|-----------------|------------------|---------|-----|
| 通讯设置        | 安全设置 | 站点设置            | 备份设置             | 环境设置    |     |
| 环境设置        |      |                 |                  |         |     |
| PHP5.2      | D:\Z | KEYS\server\PHP | ۰/php\5.2/php-cç | gi.e 选择 |     |
| PHP5.3      | D:\Z | KEYS\server\PHF | ۰\php\5.3\php-cç | gi.e 选择 |     |
| PHP5.4      | D:\Z | KEYS\server\PHF | ۰\php\5.4\php-co | gi.e 选择 |     |
| PHP5.5      | D:\Z | KEYS\server\PHF | ۰\php\5.5\php-co | gi.e 选择 |     |
| PHP5.6      | D:\Z | KEYS\server\PHF | ۰\php\5.6\php-cç | gi.e 选择 |     |
| PHP7.0      | D:\Z | KEYS\server\PHF | ۰\php\7.0\php-co | gi.e 选择 |     |
| PHP7.1      | D:\Z | KEYS\server\PHF | ۰\php\7.1\php-co | gi.e 选择 |     |
| PHP7.2      | D:\Z | KEYS\server\PHF | ۰\php\7.2\php-co | gi.e 选择 |     |
| 0107.0      | 2007 | WEVO            |                  | -!      | ▼保存 |

## ▪ Mysql 配置

<font color='#FF000'>注意:使用服务器原本的MySQL数据库需要在配置文件中添加对应的MySQL账号信息</font>

- ■检查MySQL是否正常接管[]MySQL只支持5.5以上的版本)
- 如果使用安装官方的,一般默认会写入受控配置文件
- 在受控的config.ini配置文件添加

```
mysql_acc=root
mysql_pwd=1234567
mysql_port=3306
mysql_path=D:\ZKEYS\server\MySQL\mysql\5.5\bin\
```

```
文件(F) 编辑(E) 格式(O) 查看(V) 帮助(H)
[base]
mysq1_pwd=1234567
mysq1_acc=root
mysq1_port=3306
mysq1_path=D:\ZKEYS\server\MySQL\mysq1\5.5\bin\
```

■ SQLserver配置

# <font color='#FF000'>注意:使用服务器原本的SQLserver数据库需要在配置文件中添加对应的SQLserver账号信息</font>

- 检查SQLserver是否正常接管[]SQLserver只支持2008以上的版本)
- 如果使用安装官方的,一般默认会写入受控配置文件
- 在受控的config.ini配置文件添加

mssql\_acc=sa
mssql\_pwd=Zkeys!123456
mssql\_size=true

```
mssq1_acc=sa
mssq1_pwd=Zkeys!123456
mssq1_size=true
```

<font color='#FF000'></font>

核实好以上相关信息正确无误后,确保主控与被控之间的通信正常,可以测试开通站点以及数据库,检测 是否正常,如果正常,可以进行重建操作

## 【6】重建站点

- 在受控服务器中部署好受控,安装好后,检测平台上配置好[]WEB服务器[]MySQL服务器/MSSQL服务器)的信息,通信状态需正常
- 配置好后,在【后台】-【生产】-【虚拟主机】-【主机服务器[]-[]WEB服务器】-【更多】中点击 一键重建,重建的站点是一个全新的站点,使用独享或者共享程序池,可以在主机套餐中自行设置

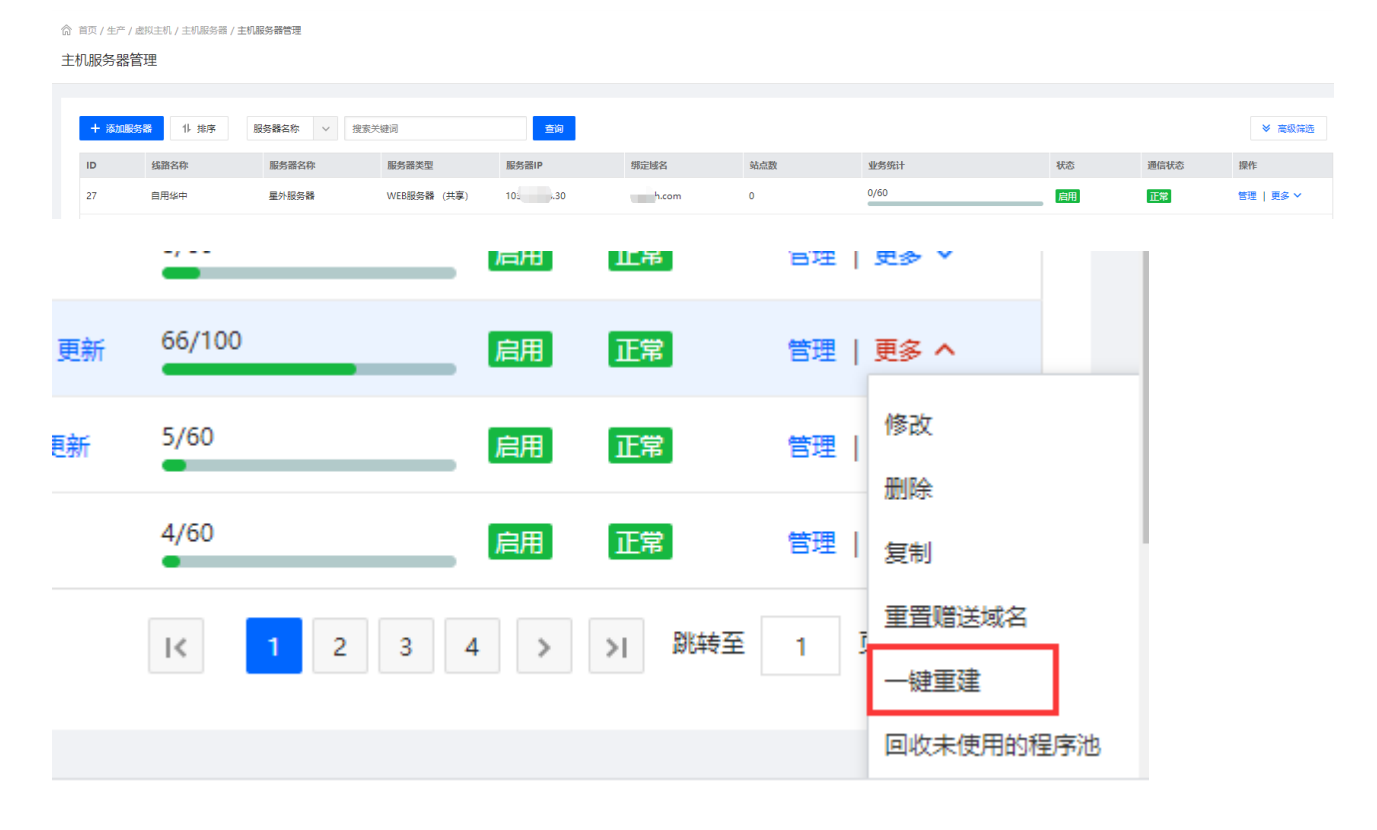

| 管理员密码:                                |                                       |
|---------------------------------------|---------------------------------------|
| i) XHOR                               |                                       |
| <ul><li>ジ 说明</li><li>批量重建适合</li></ul> | 全新服务器,会批量重新创建站点,站点创建完成后,需自            |
| 行恢复数据。                                | 如果您是已使用ZKEYS受控端,仅重装了服务器,则可以使<br>键重建功能 |

## 点击确认,待重建站点完成即可

| 一键重建 |                |   |     |    |    | × |
|------|----------------|---|-----|----|----|---|
| 业务ID | 名称             |   | 状态  |    |    |   |
| 567  | Host9245213114 | Ļ | 待执行 |    |    | * |
| 983  | Host2828346211 |   | 待执行 |    |    |   |
| 985  | Host2736422713 | } | 待执行 |    |    |   |
| 986  | Host1076629811 |   | 待执行 |    |    |   |
| 987  | Host9006133621 |   | 待执行 |    |    |   |
| 988  | Host2383091848 | } | 待执行 |    |    |   |
| 989  | Host2473694404 | ļ | 待执行 |    |    |   |
|      |                |   |     |    |    | • |
|      |                |   |     | 确定 | 取消 |   |

# 【7】重建数据库

■ <font color="#FF0000">注意:数据库环境没有变化的情况此步骤无需操作。安装好受控 将mysql和sqlserver数据库root和sa密码配置到受控端即可。</font>

■ <font color="#FF0000">重新配置数据库环境的情况才执行重建数据库操作。</font>

■ 等待虚拟主机业务重建完成后,在【后台】-【生产】-【虚拟主机】-【主机服务器[]

□MySQL/MSSQL主机服务器】-【更多】中点击一键重建,重建数据库 •数据库业务重建完成后,在【后台】-【生产】-【虚拟主机】-【主机服务器□□MySQL/MSSQL主 机服务器】-【更多】中点击批量重建FTP□重建数据库FTP

主机服务器管理 + 添加服务器 直 批量制除 ✓ 显示 ◎ 降蔵 11 排序 服务器名称 ✓ 推索关键词 查询 ≫ 高级筛选 ID 服务器名称 服务器类型 服务器IP 绑定域名 站点数 线路名称 业务统计 操作 状态 通信状态 4 星外服务器 管理 | 更多 ~ ĩ MySQL服务器 启用 正常 -, --百理 | 更多 ≚ 后用 正吊 66/100 启用 正常 更新 管理 | 更多 へ 修改 5/60 启用 眿 正常 管理 | 删除 4/60 启用 正常 管理 | 复制 重置赠送域名 2 3 4 跳转至 > 1< >E 1 -键重建 回收未使用的程序池

## • 在【后台】-【业务】-【虚拟主机】-【自动化管理】中可以看到任务

合 首页 / 业务 / 虚拟主机 / 自动化管理 / 自动化管理 自动化管理

☆ 首页 / 生产 / 虚拟主机 / 主机服务器 / 主机服务器管理

| 前 批量删除 | 业务ID V | 搜索关键词 | 选择   | <u>₩</u> × 选择状 | 志 > <u>直询</u> |                     |                     |      |     |        |           |
|--------|--------|-------|------|----------------|---------------|---------------------|---------------------|------|-----|--------|-----------|
| ID     | 父任务ID  | 业务类型  | 业务ID | 服务器ID          | 操作            | 创建时间                | 下次执行时间              | 执行次数 | 状态  | 异步返回结果 | 操作        |
| 3990   | 0      | 数据库   | 2150 | 205            | 创建数据库FTP      | 2021-02-04 10:13:28 | 2021-02-04 10:13:28 | 0    | 待执行 |        | 査者   更多 ~ |
| 3989   | 0      | 数据库   | 2150 | 205            | 创建数据库         | 2021-02-04 10:13:28 | 2021-02-04 10:14:28 | 0    | 待执行 |        | 査看   更多 ∨ |
| 3988   | 0      | 数据库   | 2144 | 205            | 创建数据库FTP      | 2021-02-04 10:13:28 | 2021-02-04 10:13:28 | 0    | 待执行 |        | 査看   更多 ∨ |
| 3987   | 0      | 数据库   | 2144 | 205            | 创建数据库         | 2021-02-04 10:13:28 | 2021-02-04 10:14:18 | 0    | 待执行 |        | 童君   更多 ~ |
| 3986   | 0      | 数据库   | 2143 | 205            | 创建数据库FTP      | 2021-02-04 10:13:28 | 2021-02-04 10:13:28 | 0    | 待执行 |        | 査看   更多 ∨ |
| 3985   | 0      | 数据库   | 2143 | 205            | 创建数据库         | 2021-02-04 10:13:28 | 2021-02-04 10:14:08 | 0    | 待执行 |        | 童君   更多 ~ |

■ <font color="#FF0000">重建好后,需要手动导入相应的数据库。</font>

## 【8】删除默认首页

- 删除默认首页,避免和原站点默认首页冲突[]config有设置说明,双击bat文件运行
- 脚本下载: <u>https://download.apayun.com/zkeys/host/del\_file.zip</u>

# 【9】拷贝站点文件

• 拷贝站点文件脚本: <u>https://download.apayun.com/zkeys/host/bat3.rar</u>

# 【10】测试站点

- 上述流程,操作完成后,需对站点进行访问测试,查看站点是否正常访问。
- 如有问题,请提交工单,技术支持协助排查